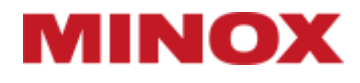

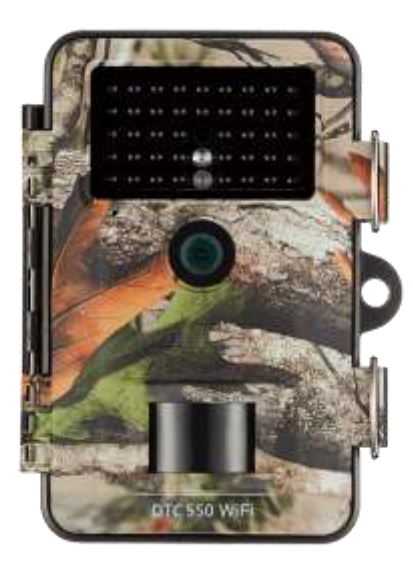

## DTC 550 WiFi

FIRMWARE UPDATE VERSION 2.57.03GE

Please follow the instructions below to perform a firmware update.

## Update to Version 2.57.03GE:

- 1. Please copy the file "RD1006S.BRN" onto an empty SD card.
- 2. Insert 8 full AA batteries and the SD card into the camera.
- 3. Push the switch to SETUP.
- 4. Now push the MENU button and use the arrow buttons to move to the SYSTEM menu item, and then to the sub-menu FW UPDATE.
- 5. Confirm your selection with OK and YES to begin the update.
- 6. During the update procedure, you will see FW UPDATE in the display.
- 7. If the display becomes dark, please remove the batteries and insert fully charged ones so that the DTC550 WiFi can completely restart.
- 8. After the restart, please format the SD card using the menu item FORMAT and confirm your selection with YES.
- 9. The camera can now be set to ON.

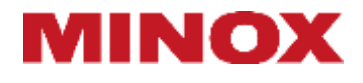

Änderungen in Konstruktion und Ausführung vorbehalten. Die Marke MINOX ist eine eingetragene Marke der MINOX GmbH.

We reserve the right to make changes in construction and design. The MINOX brand is a registered trademark of MINOX GmbH.

MINOX GmbH Ziegelstadel 1 · 88316 Isny im Allgäu · Germany info@minox.com

Service & Support Wilhelm-Loh-Straße 1 · 35578 Wetzlar · Germany Tel.: +49 (0) 7562 / 98135 01 · service@minox.com